## **OnePort Limited**

# 電子訂艙單(eBCN)

系統操作指南

(更新日期: 2022 年 9 月 5 日)

## 目錄

| 1. | 一般問題  |                                  |
|----|-------|----------------------------------|
|    | 1.1.  | 我是一路通現有客戶·有什麼使用前準備?3             |
|    | 1.2.  | 我尚未成為一路通客戶·我要怎辦?3                |
| 2. | 貨主及貨付 | 七介面4                             |
|    | 2.1.  | 如何開始使用電子訂艙單服務?4                  |
|    | 2.2.  | 如何把已匯入的電子訂艙單釋放出平台?               |
|    | 2.3.  | 如何轉送電子訂艙單到另一貨主/ 貨代?8             |
| 3. | 運輸公司  | 个面 (桌面版)10                       |
|    | 3.1.  | 如何開始使用電子訂艙單服務?                   |
|    | 3.2.  | 如果我的客戶未能及時轉送相關的 eBCN 給我,我要怎辦? 12 |
|    | 3.3.  | 如何轉送電子訂艙單到另一運輸公司?13              |
| 4. | 司機介面  | (手機版)15                          |
|    | 4.1.  | 司機怎樣下載及安裝相關手機應用程式?15             |
|    | 4.2.  | 司機如何登入相關手機應用程式?15                |
|    | 4.3.  | 如何使用電子訂艙單服務?15                   |

2/17

#### 1. 一般問題

#### 1.1. 我是一路通現有客戶,有什麼使用前準備?

 運輸及電子碼頭收據(eTR)客戶:可使用現有一路通登入資料,於 https://ebcn.oneport.com 登入 eBCN 系統 ; 或瀏覽 https://www.oneport.com,把鼠標移動到螢幕上方綠色登入鍵, 按電子訂艙單 (eBCN) 進入 eBCN 系統。

| 登入       |           |    |   |   |
|----------|-----------|----|---|---|
| 正在前往 電子訂 | 狺單 (eBCN) |    |   |   |
| 公司代號     |           |    |   |   |
| 用戶代號     |           |    |   |   |
| 密碼       |           |    |   |   |
|          |           | 登入 |   |   |
| 其 佾      | 1. 客      | 戶  | : | 請 |

https://ops.oneport.com/MemberWeb/serviceReg.jsf?choose AclService=etr</u>完成增加 eBCN 及 eTR 手續。

- 運輸司機: 必須使用手機程式港口通電子閘口 (HKiPort eGate),如 你未有登入資料(即一路通公司代號、用戶代號及密碼),請向你的 運輸公司索取。
- **1.2.** 我尚未成為一路通客戶,我要怎辦?
  - 請

\_

\_

於

於

https://ops.oneport.com/MemberWeb/serviceReg.jsf?choose AclService=etr</u>完成登記 eBCN 及 eTR 手續,並經由電郵取得系統 登入資料。

## 2. 貨主及貨代介面

- 2.1. 如何開始使用電子訂艙單服務?
  - 登入系統:瀏覽 <u>https://ebcn.oneport.com</u>,輸入你的**公司代號、用 戶代號**及密碼,按提交。然後進行以下兩步簡易程序:
    - 第一步: 匯入訂艙單

登入後按螢幕右上方的**匯入訂艙單。** 

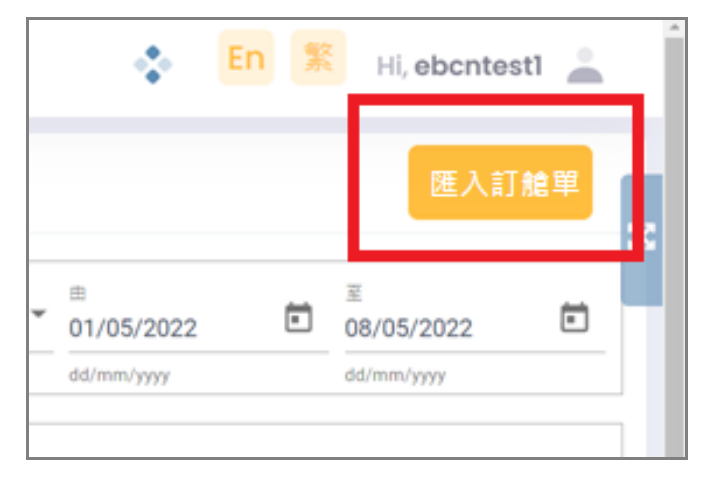

並輸入你的訂艙單編號兩次,按**下一頁**。

|                       | > |
|-----------------------|---|
| 請輸入訂艙單編號              |   |
| 印始單碼號<br>OPNC26139401 |   |
| 請再次輸入訂艙單編號            |   |
| OPNC26139401          |   |

選擇訂艙單及確認訂艙單資料無誤後,按匯入。

| ← 返回                                                                                                    | × |
|----------------------------------------------------------------------------------------------------|---|
| 請選擇訂艙單                                                                                                    |   |
| 訂艙單編號: OPNC26139401<br>船公司: ONEY - Ocean Network Express (East Asia) Ltd<br>貨主: TE********<br>船名 / 航灾: ONE AQUILA / 016E<br>卸貨港: LONG BEACH, CALIFORNIA - (USLGB)<br>第二卸貨港: USLG6 - (USLG6)<br>目的地: LONG BEACH, CALIFORNIA - (USLGB)<br>貨櫃數量: 40 HCGPx1 |   |
| 匯入                                                                                                    |   |

按完成。

■ 第二步:轉送予運輸公司

回到訂艙單列表後·剔選一個或多個相關電子訂艙單/ 櫃號,按轉送。

|     | (m * k)             |               |                          | - 範調<br> | 11<br>11<br>11<br>11<br>11<br>11<br>11<br>11<br>11<br>11<br>11<br>11 | <b>H</b>                                                  |                                | <u>م</u>                                     | E                                                            |                                                                                                    |
|-----|---------------------|---------------|--------------------------|----------|----------------------------------------------------------------------|-----------------------------------------------------------|--------------------------------|----------------------------------------------|--------------------------------------------------------------|----------------------------------------------------------------------------------------------------|
| 船公司 | 178.8±              |               |                          | 一生!      | 期内                                                                   | dd/r                                                      | 05/2022                        |                                              | 18/05/2022                                                   | 2                                                                                                    |
|     |                     |               |                          |          |                                                                      |                                                           |                                |                                              |                                                              |                                                                                                    |
|     |                     |               | -                        | 港口保      | 安費狀況                                                                 |                                                           |                                |                                              |                                                              |                                                                                                    |
|     |                     |               |                          |          |                                                                      |                                                           |                                |                                              |                                                              |                                                                                                    |
|     |                     |               |                          |          |                                                                      |                                                           |                                |                                              |                                                              |                                                                                                    |
|     |                     |               |                          |          |                                                                      |                                                           |                                |                                              | -                                                            |                                                                                                    |
|     |                     |               |                          |          |                                                                      |                                                           |                                |                                              | ſ                                                            | 轉送》                                                                                                    |
|     |                     |               |                          |          |                                                                      |                                                           |                                |                                              | (                                                            | 轉送》                                                                                                    |
|     | 船公司                 | \$            | 貨主                       | ¢        | 船名/航灾                                                                | \$                                                        | 貨櫃數量                           | ¢                                            | 行動                                                           | 轉送》                                                                                                    |
| *   | 船公司<br>ONEY         | \$            | 貨主<br>TEST SHIPPER       | \$       | 船名 / 航灾<br>ONE AQUILA / 016                                          | ¢<br>3E                                                   | 資橋數量<br>40HCGP x 1             | ٥                                            | 行動<br>◎                                                      | 轉送》                                                                                                    |
| ▲   | 船公司<br>ONEY<br>封條編號 | ¢<br>重量       | 資主<br>TEST SHIPPER<br>提吉 | ¢        | 船名 / 航次<br>ONE AQUILA / 016                                          | \$<br>3E<br>回廊                                            | 貨檯數量<br>40HCGP x 1             | •                                            | 行動<br>〇<br>港口保安                                              | 轉送>                                                                                                    |
|     | 船公司                 | <u>船公司</u> 備註 | 船公司 備註                   | 船公司 偶註   | <u>배公司</u> 傳註 - 문<br>- 분<br>- 港口信                                    | <ul> <li>船公司 備註</li> <li>一星期内</li> <li>港口保安費状況</li> </ul> | 船公司 備註 -星期内 01/<br>ddr 港口保安費状況 | 船公司 傅註 -星期内 01/05/2022<br>dd/mm/yyyy 港口保安費状況 | 船公司 備註<br>一星期内 で 01/05/2022 E d<br>dd/mm/yyyy d<br>準 □□県安費状況 | 船公司 備註 □ □ □ □1/05/2022 □ 08/05/2022<br>dd/mm/yyyy □ 01/05/2022 □ 08/05/2022<br>dd/mm/yyyy □ 01/05/2022 □ 08/05/2022<br>dd/mm/yyyy □ 01/05/2022 □ 08/05/2022 |

|            |          |                               | × |
|------------|----------|-------------------------------|---|
| i.         | 轉送       |                               |   |
|            |          | 貨櫃資料                          |   |
|            | <b>×</b> | 貨櫃 (40 HC GP) 來自 OPNC26139401 |   |
|            |          |                               |   |
| ī          | 已轉兌      | 至                             |   |
|            | 一路通公     | 2司代號 *                        |   |
| _ <b>L</b> |          |                               |   |
|            |          | 下一百                           |   |
|            |          |                               |   |

輸入你運輸夥伴的一路通公司代號,按**下一頁**。

再選擇你/下一方繳付/代付港口保安費·再按轉送以 上訂艙單便可。

| 申幸             | 服港口保安費                                            |                                               |
|----------------|---------------------------------------------------|-----------------------------------------------|
|                | 貨櫃資料                                              |                                               |
| 申報             | 港口保安費尚未確認,請選擇確認或留代下                               | 一方代/繳付                                        |
|                | 貨櫃 (40 HC GP) 來自 OPNC26139401                     |                                               |
| 每月             | 甲報港口保安費上限                                         | HK\$ 10,000.00                                |
| 每月<br>申報<br>申報 | 甲戰港口保安費上限<br>港口保安費餘額<br>港口保安費所需金額(HK\$ 30.00 x 0) | HK\$ 10,000.00<br>HK\$ 10,000.00<br>HK\$ 0.00 |

這電子訂艙單的現況將變為轉送。

## 2.2. 如何把已匯入的電子訂艙單釋放出平台?

- 登入系統:瀏覽 <u>https://ebcn.oneport.com</u>,輸入你的公司代號、用 戶代號及密碼,按提交。然後進行以下步驟:
  - 登入後,在訂艙單列表內,把滑鼠移到相關的電子訂 艙單的行動圖表(如下)

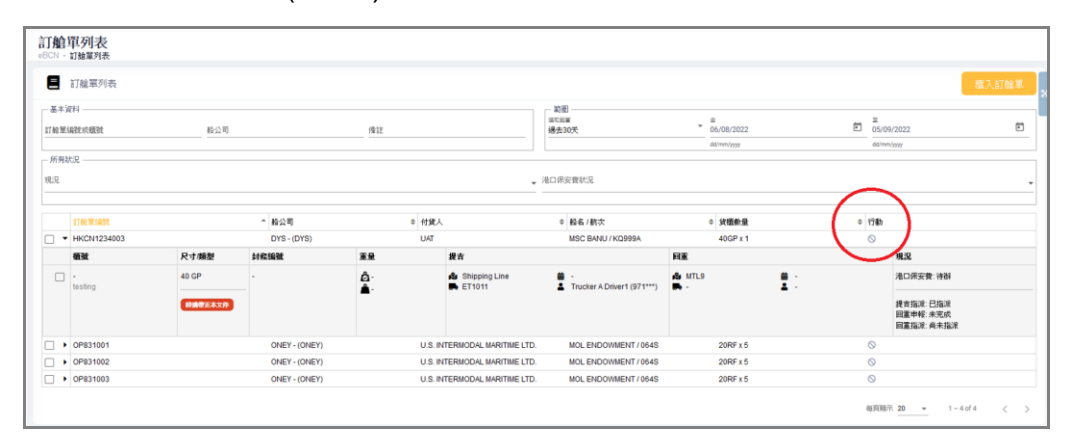

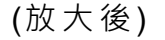

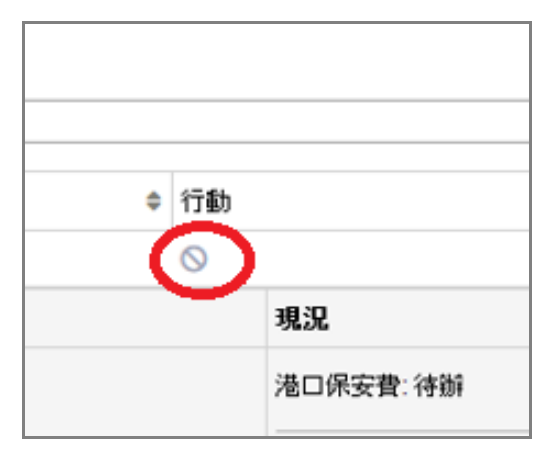

#### ■ 再按 放出訂艙單

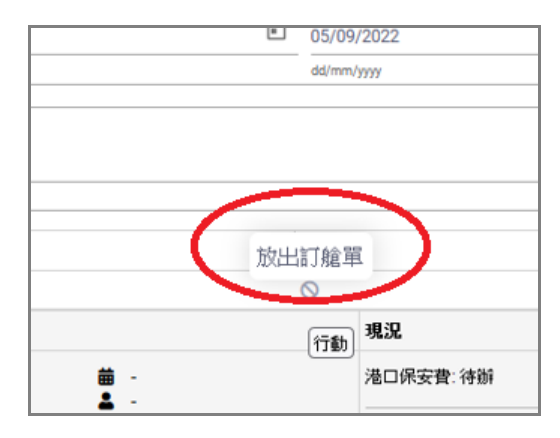

| 再按 | 放    | 出 | 便      | 完   | 成    |
|----|------|---|--------|-----|------|
|    | 13/~ | _ | $\sim$ | ~ - | 1-20 |

|           | 放出訂艙單             | × |
|-----------|-------------------|---|
| 訂艙單編號     | HKCN1234003       |   |
| 船公司       | DYS - (DYS)       |   |
| 船名        | UAT               |   |
| 船名/航次     | MSC BANU / KQ999A |   |
| 貨櫃數量      | 1                 |   |
| 放出這訂艙單後,將 | 將不會顯示相關資料         |   |
|           | 放出                |   |
|           | $\sim$            |   |

## 2.3. 如何轉送電子訂艙單到另一貨主/ 貨代?

登入系統:瀏覽 <u>https://ebcn.oneport.com</u>,輸入你的公司代號、用戶代號及密碼,按提交。在訂艙單列表後,剔選一個或多個相關電子訂艙單/櫃號,按轉送。

| 基本資料 ————       |                         |                     |         |                          | - 総調<br>現代部 | 2                       |      |                                                |   | R                                               |                       |
|-----------------|-------------------------|---------------------|---------|--------------------------|-------------|-------------------------|------|------------------------------------------------|---|-------------------------------------------------|-----------------------|
| 丁艙單編號或櫃號        | 船公司                     | (靖吉                 | Ē       |                          | 一星          | 期内                      | - 0  | 1/05/2022                                      | Ē | 08/05/2022                                      |                       |
|                 |                         |                     |         |                          |             |                         | d    | d/mm/yyyy                                      |   | dd/mm/yyyy                                      |                       |
| 所有狀況            |                         |                     |         |                          |             |                         |      |                                                |   |                                                 |                       |
| 8-9             |                         |                     |         |                          | 港口保         | 安置状況                    |      |                                                |   |                                                 |                       |
|                 |                         |                     |         |                          |             |                         |      |                                                |   |                                                 |                       |
|                 |                         |                     |         |                          |             |                         |      |                                                |   |                                                 |                       |
|                 |                         |                     |         |                          |             |                         |      |                                                |   |                                                 |                       |
|                 |                         |                     |         |                          |             |                         |      |                                                |   |                                                 |                       |
| 唐選擇下一步          |                         |                     |         |                          |             |                         |      |                                                |   | ſ                                               | 轉送×                   |
| 青選擇下一步          |                         |                     |         |                          |             |                         |      |                                                |   | [                                               | 轉送 ×                  |
| 请選擇下一步<br>打法軍編號 |                         | 船公司                 | \$      | 貨主                       | \$          | 船名/航灾                   |      | ◆ 貨櫃數量                                         |   | • 行動                                            | 轉送×                   |
| 请選擇下一步          | -                       | 船公司<br>ONEY         | \$      | 貨主<br>TEST SHIPPER       | \$          | 船名 / 航次<br>ONE AQUILA / | 016E | <ul> <li>● 資櫃數量</li> <li>40HCGP x 1</li> </ul> | 4 | ¢ 行動<br>◎                                       | 轉送) <sup>×</sup>      |
| 请選擇下一步          | 》<br>尺寸/類型              | 船公司<br>ONEY<br>封條編號 | ÷       | 貨主<br>TEST SHIPPER<br>提吉 | •           | 船名 / 航次<br>ONE AQUILA / | 016E | ◆ 貨櫃數量<br>40HCGP x 1                           | 4 | <ul> <li>行動</li> <li>○</li> <li>港口保安</li> </ul> | 轉送 ×<br><sup>現況</sup> |
| 請選擇下一步          | 2]<br>尺寸/類型<br>40 HC GP | 船公司<br>ONEY<br>封條編號 | ¢<br>重量 | 貨主<br>TEST SHIPPER<br>提吉 | ¢           | 船名 / 航灾<br>ONE AQUILA / | 016E | ◆ 貨櫃數量<br>40HCGP x 1                           |   | ◆ 行動<br>◎<br>港口保安                               | <b>轉送</b> ×<br>現況     |

| ✓ 貨檔   | 資料                 |          |  |
|--------|--------------------|----------|--|
| ✓ 貨櫃   | (40 HC GP) 來自 OPNC | 26139401 |  |
|        |                    |          |  |
| 已轉送至   |                    |          |  |
| 一路通公司代 | 统 *                |          |  |
|        |                    |          |  |

- 輸入另一貨主/貨代的一路通公司代號,按**下一頁**。

- 再選擇你/下一方繳付/代付港口保安費·再按轉送以上訂艙 單便可。

| ← 返 |                                       | > |
|-----|---------------------------------------|---|
|     | 申報港口保安費                               |   |
|     | □ 負櫃資料                                |   |
|     | 申報港口保安費尚未確認,請選擇確認或留代下一方代/繳付           |   |
|     | □ 賃櫃 (40 HC GP) 來自 OPNC26139401       |   |
|     |                                       |   |
|     |                                       |   |
|     | 每月申報港口保安費上限 HK\$10,000.00             |   |
|     | 申報港口保安費餘額 HK\$10,000.00               |   |
|     | 申報港口保安費所需金額(HK\$ 30.00 x 0) HK\$ 0.00 |   |
|     | 申報港口保安費後餘額 HK\$ 10,000.00             |   |
|     | ** 請注意:申報港口保安賽後,將不能取消。                |   |
|     |                                       |   |
|     |                                       |   |
|     | 轉送以上訂艙單                               |   |
|     |                                       |   |

這電子訂艙單的現況將變為轉送。

## 3. 運輸公司介面 (桌面版)

## 3.1. 如何開始使用電子訂艙單服務?

- 與你的客戶聯絡,確保你的客戶已經轉送電子訂艙單給你。
- 登入系統:瀏覽 <u>https://ebcn.oneport.com</u>, 輸入你的公司代號、用 戶代號及密碼, 按提交。然後進行以下兩步簡易程序:
  - 第一步:為提吉及/或回重配車輛及司機

登入後,在訂艙單列表剔選一個或多個相關電子訂艙 單/櫃號,按螢幕中右方的**指派車輛/司機**。

| 基本資<br>() 舶單編 | (料)                                                 | 船公司                    |                     | 備註       |                          | - 範圍<br><sup>但影响業</sup><br>一星期內 | <ul> <li>■<br/>02/03</li> </ul>         | 5/2022                                  | Ē   | Ξ<br>09/05/2022                                                  |                                                           |
|---------------|-----------------------------------------------------|------------------------|---------------------|----------|--------------------------|---------------------------------|-----------------------------------------|-----------------------------------------|-----|------------------------------------------------------------------|-----------------------------------------------------------|
|               |                                                     |                        |                     |          |                          |                                 | dd/mm                                   | п√уууу                                  |     | dd/mm/yyyy                                                       |                                                           |
| 所有狀           | 代況                                                  |                        |                     |          |                          |                                 |                                         |                                         |     |                                                                  |                                                           |
| 況             |                                                     |                        |                     |          | •                        | 港口保安費狀況                         |                                         |                                         |     |                                                                  |                                                           |
|               |                                                     |                        |                     |          |                          |                                 |                                         |                                         |     |                                                                  |                                                           |
|               |                                                     |                        |                     |          |                          |                                 |                                         |                                         |     |                                                                  |                                                           |
|               |                                                     |                        |                     |          |                          |                                 |                                         |                                         |     |                                                                  |                                                           |
| 青選擇下          | 下一步                                                 |                        |                     |          |                          |                                 | 間                                       | 底車輛/市                                   | 司機  | 回重申報                                                             | Mais 2                                                    |
| 青選擇下          | 下一步                                                 |                        |                     |          |                          |                                 | 指》                                      | 底車輛/這                                   | 司機〕 | 個重中報                                                             | <b>新</b> 語 】                                              |
| <b>市選擇下</b>   | 下一步                                                 | *                      | 船公司                 | ¢        | 貨主                       | \$ 船名/航次                        | [ <b>指</b> ]<br>+ )                     | 底車輛/了<br><sub>資權數量</sub>                | 习機  | 回重申報<br>◆ 行動                                                     | mas 3                                                     |
| ●選擇下          | 下一步                                                 | <b>▲</b>               | 船公司<br>ONEY         | ¢        | 質主<br>TEST SHIPPER       | ◆ 船名 / 航次<br>ONE AQUILA         | (指)<br>+ 3<br>/ 016E 4                  | 底車輛/了<br>資檯數量<br>40HCGP x 1             | 司機〕 | 回重申報<br>◆ 行動                                                     | Hite 2                                                    |
| 問題擇 ]         | 下一步<br><b>前後里編領</b><br>DPNC26139401<br><b>載</b>     | ▲<br>R寸/願型             | 船公司<br>ONEY<br>封條編號 | ÷        | 資主<br>TEST SHIPPER<br>提吉 | ◆ 船名 / 航灾<br>ONE AQUILA         | + 3<br>/ 016E 4<br>DL                   | 底車輛/言<br><sub>資</sub> 橋數量<br>40HCGP x 1 | 司機) | <mark>直重申報</mark><br>◆ 行動<br>港口保安                                | <b>曹</b> 輔 3<br>現況                                        |
| 青選擇↑          | 下一步<br>[1] <b>第里编號</b><br>DPNC26139401<br><b>S號</b> | ▲<br>尺寸/類型<br>40 HC GP | 船公司<br>ONEY<br>封條編號 | ÷<br>115 | 質主<br>TEST SHIPPER<br>提吉 | ◆ 船名 / 航灾<br>ONE AQUILA         | (指数)<br>◆ 3<br>/ 016E 4<br>回重<br>梁 MTLL | 底車輛/計<br>資種數量<br>40HCGP x 1             | 司機) | <ul> <li>□重++</li> <li>◆ 行動</li> <li>港口保安</li> <li>待辦</li> </ul> | <ul> <li>書誌</li> <li>3</li> <li>現況</li> <li>新増</li> </ul> |

| _          | TEST SHIPPER | ONE AQUILA |
|------------|--------------|------------|
| 提          | 吉            | 0          |
| 121<br>111 | MTL<br>-     | 2<br>#     |
| a 🖬        | 188          | <u>ا</u> د |
| *          |              |            |

之後,你可以為每一提吉及/或回重工作選擇車牌及司機。

選擇後按螢幕右上方的**儲存**。

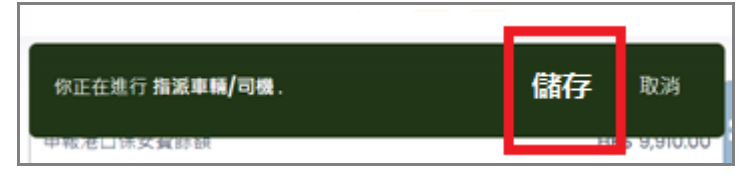

被指派的司機亦會收到該 eBCN 的二維碼 (QR 碼) 。

■ 第二步:回重申報

登入後,在訂艙單列表剔選一個或多個相關電子訂艙 單/櫃號,按螢幕中右方的**回重申報**。

| - #4 | - 祥寶          |                |      |          |              | 100 H               | а<br>Э             |    | ±          |   | z          |    |   |
|------|---------------|----------------|------|----------|--------------|---------------------|--------------------|----|------------|---|------------|----|---|
| 訂艙   | 單編號或櫃號        | 船公司            | 9    | 制註       |              | 一星                  |                    | ٣  | 02/05/2022 | Ē | 09/05/2022 | Ċ  |   |
|      |               |                |      |          |              |                     |                    |    | dd/mm/yyyy |   | dd/mm/yyyy |    |   |
| 一 所有 | 狀況            |                |      |          |              |                     |                    |    |            |   |            |    | _ |
| 現況   |               |                |      |          |              | ▪ 港口保               | 安費狀況               |    |            |   |            |    | • |
|      |               |                |      |          | 所有紎況         |                     |                    |    |            |   |            |    |   |
| 請選打  | 章下一步          |                |      |          |              |                     |                    |    | 指派車輛/司機    |   | 重申報        | 轉送 | × |
|      | 訂艙單編號         |                | 船公司  | ¢        | 貨主           | ¢                   | 船名/航次              |    | ◆ 貨櫃數量     |   | ≑ 行動       | •  |   |
|      | OPNC26139401  |                | ONEY |          | TEST SHIPPER |                     | ONE AQUILA / 016   | E  | 40HCGP x 1 |   |            |    |   |
|      | 櫃號            | 尺寸 <b>/</b> 類型 | 封條編號 | 重量       | 提吉           |                     |                    |    | i          |   | 港口保安       | 現況 |   |
|      | -<br>[remark] | 40 HC GP       | -    | å-<br>≜- | (2)<br>前:    | MTL<br>-            |                    | 含菌 | MTL1       |   | 待辦         | 新増 |   |
|      |               |                |      |          | ₩.<br>1      | ET1011<br>Trucker / | A Driver1 (971***) | -  | -          |   |            |    |   |

之後,把單選框撥向確定已提吉(如適用),輸入櫃號 \*、船公司封條\*、其他封條、貨櫃驗證總重(VGM)(運 輸申報)或毛重(Gross Weight)。

|   |          | 訂續單編號        | ^        | 船公司   | ¢  | 貨主           | \$ | 船名/航次             | \$ | 貨櫃數量       | ¢ | f |
|---|----------|--------------|----------|-------|----|--------------|----|-------------------|----|------------|---|---|
|   | <b>-</b> | OPNC26139401 |          | ONEY  |    | TEST SHIPPER |    | ONE AQUILA / 016E |    | 40HCGP x 1 |   |   |
| I |          | 植號           | 尺寸/類型    | 船公司封條 | 其他 | 封條           | 貨  | 櫃驗證總重(VGM)(運      | -  | 毛重         |   | 2 |
|   |          | C            | 40 HC GP | C     |    | +            |    | ٢                 |    |            | 5 |   |
|   | [        |              | 後將不統進行場: |       |    |              |    |                   |    |            |   |   |

\* 必須填寫

按螢幕右上方的儲存。

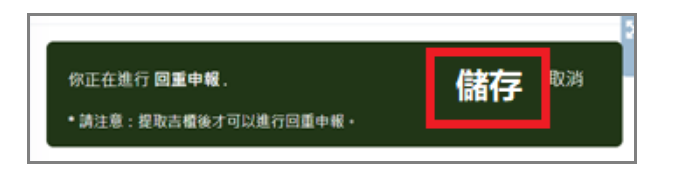

**3.2.** 如果我的客戶未能及時轉送相關的 eBCN 給我,我要怎

辦?

- 請按以下指示自行匯入訂艙單:
  - 登入後按螢幕右上方的**匯入訂艙單**。

| $\sim$          | En |   | Hi, ebcntest1   | <u> </u> |
|-----------------|----|---|-----------------|----------|
|                 |    |   | 匯入訂艙            | 甲        |
| 曲<br>01/05/2022 |    | ÷ | ≆<br>08/05/2022 | <b>=</b> |
| dd/mm/yyyy      |    |   | dd/mm/yyyy      |          |

並輸入你的訂艙單編號兩次,按**下一頁**。

|                       | > |
|-----------------------|---|
| 請輸入訂艙單編號              |   |
| 訂验單編號<br>OPNC26139401 | _ |
| 請再次輸入訂艙單編號            |   |
| OPNC26139401          | _ |
| 下一百                   |   |
|                       |   |

#### 選擇訂艙單,按**匯入**。按完成。

\*\*\*電子訂艙單 (eBCN) 服務,現正在試行階段。在試行期間,運 輸公司仍可直接在系統代替付貨人匯入訂艙單。在試行階段過後, 付貨人需要先於系統匯入訂艙單,再轉發到指定運輸,運輸接到電 子訂艙單後,再指派車輛到碼頭作交收。如 貴公司的付貨人客户 尚未開始使用 eBCN 服務,請轉告立刻開始使用。

#### 3.3. 如何轉送電子訂艙單到另一運輸公司?

登入系統:瀏覽 <u>https://ebcn.oneport.com</u>,輸入你的公司代號、用
 戶代號及密碼,按提交。在訂艙單列表後,剔選一個或多個相
 關電子訂艙單/櫃號,按轉送。

| ■ 訂艙單列                                  | 表   |                     |          |                          |                   |                           |                  |                    |     | 源人              | 訂艙單 |
|-----------------------------------------|-----|---------------------|----------|--------------------------|-------------------|---------------------------|------------------|--------------------|-----|-----------------|-----|
| 基本資料                                    | 船公司 | 備註                  |          |                          | - 範調<br>用取用<br>一星 | ≝<br>■<br>期内              | • 01             | /05/2022           |     | E<br>08/05/2022 | ē   |
| 所有狀況                                    |     |                     |          |                          |                   |                           | 00/              | mm/yyyy            | 2.0 | алттуууу        |     |
| 見況                                      |     |                     |          |                          | 港口保               | 安費狀況                      |                  |                    |     |                 |     |
| 青選擇下一步                                  |     |                     |          |                          |                   |                           |                  |                    |     | [               | 轉送× |
| 打破單編號                                   | *   | 船公司                 | \$       | 貨主                       | \$                | 船名/航次                     | \$               | 貨櫃數量               | ¢   | 行動              |     |
| 1100 11 10000<br>▼ DPNC26139401         |     | 船公司<br>ONEY         | \$       | 貨主<br>TEST SHIPPER       | \$                | 船名 / 航灾<br>ONE AQUILA / 0 | \$<br>016E       | 貨櫃數量<br>40HCGP x 1 | \$  | 行動              |     |
| 이상 19 46 th<br>> ☑ ▼ OPNC26139401<br>별했 | ▲   | 船公司<br>ONEY<br>封條編號 | \$<br>重量 | 貨主<br>TEST SHIPPER<br>提吉 | \$                | 船名 / 航灾<br>ONE AQUILA / 0 | \$<br>016E<br>回重 | 貨櫃數量<br>40HCGP x 1 | ¢   | 行動<br>〇<br>港口保安 | 現況  |

-

-

| 前人先 | ; 一                           |
|-----|-------------------------------|
|     |                               |
| 轉刻  |                               |
|     | 貨櫃資料                          |
|     | 貨櫃 (40 HC GP) 來自 OPNC26139401 |
|     |                               |
| 已轉  | 送至                            |
| 一路道 | i公司代號 *                       |
|     |                               |
|     |                               |
|     |                               |
|     |                               |

- 再選擇你/下一方繳付/代付港口保安費·再按**轉送以上訂艙** 單便可。

| ŧ | 3報港口保安費                                             |                |
|---|-----------------------------------------------------|----------------|
| C | 〕 貸櫃資料                                              |                |
| E | •報港口保安費尚未確認,請選擇確認:                                  | 或留代下一方代/繳付     |
|   | ] 貨櫃 (40 HC GP) 來自 OPNC261                          | 139401         |
| E | 177千板店口店大賣工廠<br>=報港口保安費防額<br>=報港口保安費所要全額(HK\$30.00、 | HK\$ 10,000.00 |
| E | 3報港口保安費所需金額(HK\$ 30.00 x                            | (0) HK\$ 0.00  |
| * | <sup>3</sup> 取)港口(示文)質(使)防領<br>(請注意:申報港口保安費後,將不能取消。 | HK\$ 10,000.00 |

這電子訂艙單的現況將變為轉送。

## 4. 司機介面 (手機版)

## 4.1. 司機怎樣下載及安裝相關手機應用程式?

iPhone 手機

在手機按 Apple App Store icon 進入 App Store,搜尋「港口通 電子 閘口」後按「港口通 電子閘口」再按 INSTALL。

<u>Android</u> 手機

在手機按 Google Play icon 進入 Google Play,搜尋「港口通 電子閘口」後按「港口通 電子閘口」再按 INSTALL。

#### 4.2. 司機如何登入相關手機應用程式?

下載及安裝後,在你的手機按「港口通 電子閘口」圖標打開「港口通 電 子閘口」手機應用程式,輸入公司代號、用戶代號及密碼,再按 登入。

|      | 港口交電子閘 | <u>甬</u><br>□ |  |
|------|--------|---------------|--|
| 公司代號 |        |               |  |
|      |        |               |  |
| 用戶代號 |        |               |  |
|      |        |               |  |
| 密碼   |        |               |  |
|      | 登入     |               |  |

## 4.3. 如何使用電子訂艙單服務?

- 請確保你的運輸公司已指派提吉或回重工作給你。然後進行以下兩

步簡易程序:

■ 第一步:入閘提吉/回重

入閘提吉/回重時·登入手機程式港口通電子閘口後· 按螢幕中間的 eBCN 圖標後將出現三維碼·出示相關 的二維碼入閘提吉/回重。

| <b></b> | -                                 |               |
|---------|-----------------------------------|---------------|
| 202     | 22年8月2-15日                        | V             |
| RF      | ABCD1234567 20R<br>- 0PF05123457/ | F AB          |
|         |                                   |               |
|         | 回重                                | -, ,-<br>  [□ |
|         | ▲ ET1012 日完成                      |               |
|         |                                   | C             |
|         |                                   |               |

■ 第二步:回重申報 (此步驟可由運輸公司完成)

進入手機程式港口通電子閘口,按螢幕中間的 eBCN 圖標後將出現二維碼,選擇並按相關的二維碼以便進 入詳情。按回重申報。

確認/輸入櫃號、船公司封條、其他封條、貨櫃驗證總 重(VGM)(運輸申報)或毛重(Gross Weight)等等。

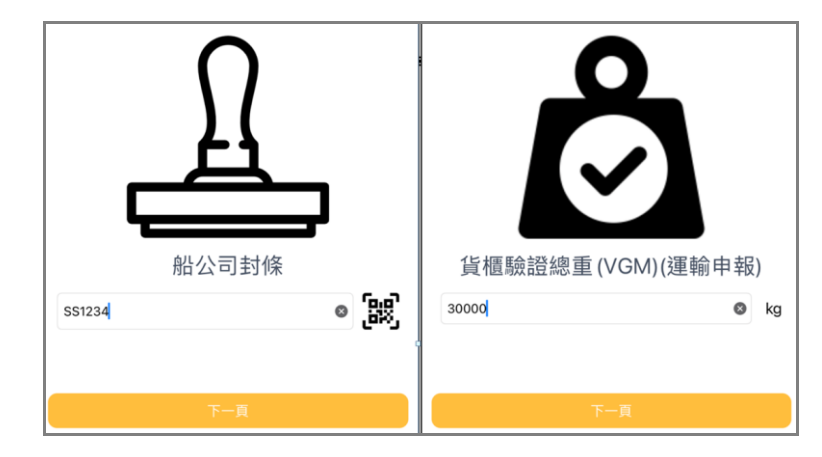

按**確定回重申報**。